- To get to the VDI client installer go to <u>https://vdi.suhsd.net</u>. Click on the link that says Horizon Client.
- After clicking the link you will be taken to VMware's website to download the correct client. Choose which version of the client you need, based on your Operating System. Most common are Windows and Mac.
- 3. Once you have downloaded and ran the installer for your Operating System, click on the Agree & Install button to start the installation.
- 4. Once the installation is done click on Finish.
- 5. You should then get a prompt to Restart. Click on Restart now to reboot and finish the installation.
- 6. Once your machine has restarted, login and look on your desktop of the VMware Horizon View Client icon. Double click on the icon.
- 7. The first time you launch the program you will need to <u>add</u> a server. To do so, click on the New Server Button.
- 8. Enter vdi.suhsd.net for the server name and hit connect.
- 9. After hitting connect, enter your login credentials on the next screen and hit Login
- 10. Once you have authenticated. Double click on the machine icon that will display after you login.

\*\*Tip\*\* before launching the desktop you can also right click to choose the display options. If you have multiple screens. It is recommend to set the display to Full Screen.

- 11. Once you double click the desktop icon. It will start to load the virtual desktop.
- 12. You are now on your virtual desktop. If you have multiple monitors as suggested above. You can right click the icon for the virtual desktop and set the display settings. Alternatively you can also click on the settings button and change the display settings as well.
- 13. To connect to a USB device, select appropriate option.
- 14. To log off VDI, select the Microsoft flag and "log off".